#### Week 7 - Lab 1: Multi-table queries, Aggregate Qureies

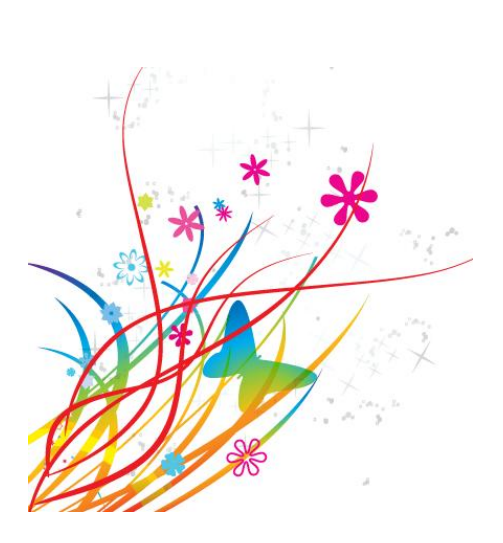

Prepared by: Ealaf Selim CPSC 203 - T16 Winter 2009

### Overview

- In this tutorial, we will learn how to create:
  - Table Relationships
  - Multi-table Queries
  - Aggregate Queries

#### **Example Files**

- Get the Example files from the lab manual:
  - <u>http://wiki.ucalgary.ca/page/Courses/Computer S</u>
     <u>cience/CPSC 203/CPSC 203 Template/Labs Tem</u>
     <u>plate/Week 2 Lab 2: Multi-</u>
     <u>table queries, Aggregate Qureies</u>

### Relationships

• Relationships are links that associate a field in one table with a field in another table.

| Students     |         |  |  |  |  |  |  |
|--------------|---------|--|--|--|--|--|--|
| Student Name | Address |  |  |  |  |  |  |
| John         | Elm St. |  |  |  |  |  |  |
| Jane         | Oak St. |  |  |  |  |  |  |

| Math Class   |       |
|--------------|-------|
| Student Name | Grade |
| John         | Α     |
| Jane         | В     |

Relationships are important if we want to be able perform queries with multiple tables

| Students     |         | Math Class   |       |  |  |
|--------------|---------|--------------|-------|--|--|
| Student Name | Address | Student Name | Grade |  |  |
| John         | Elm St. | John         | Α     |  |  |
| Jane         | Oak St. | Jane         | В     |  |  |

Both tables share a common field, the Student Name field. By linking the Student Name fields, you ensure that John in the Students table is the same John listed in the the Math Class table

• Create a new database with these three tables

|    | Customer 🔲 Order 🛄 Produc | t          |   | Customer 🛄 Order 🛄 Produ | t          |  |
|----|---------------------------|------------|---|--------------------------|------------|--|
|    | Field Name                | Data Type  |   | Field Name               | Data Type  |  |
| ₽► | CustomerID                | AutoNumber | P | OrderID                  | AutoNumber |  |
|    | FirstName                 | Text       |   | CustomerID               | Number     |  |
|    | LastName                  | Text       |   | ProductID                | Number     |  |
|    | CompanyName               | Text       |   | Quantity                 | Number     |  |
|    |                           |            |   |                          |            |  |

|   | Customer 🛄 Order 🛄 Produc | t          |  |  |  |  |
|---|---------------------------|------------|--|--|--|--|
|   | Field Name                | Data Type  |  |  |  |  |
| P | ProductID                 | AutoNumber |  |  |  |  |
|   | Description               | Text       |  |  |  |  |
|   |                           |            |  |  |  |  |
|   |                           |            |  |  |  |  |

|                                                                                                    | <b>-</b> 17 - | (** - ) = |   |       |         |    |                                           |        | Table Tool                                  | s              |                                                                                   |
|----------------------------------------------------------------------------------------------------|---------------|-----------|---|-------|---------|----|-------------------------------------------|--------|---------------------------------------------|----------------|-----------------------------------------------------------------------------------|
|                                                                                                    | Home          | Create    | E | xtern | al Data | ſ  | Database To                               | ols    | Design                                      |                |                                                                                   |
| Image: Second state of the second state of the second s |               |           |   |       |         | F  | Relationships                             | ۲ 😭 (۱ | Property She<br>Object Deper<br>Message Bar | et<br>Idencies | <ul> <li>Database Docu</li> <li>Analyze Perform</li> <li>Analyze Table</li> </ul> |
|                                                                                                    |               | Macro     |   |       |         |    |                                           | Sho    | w/Hide                                      |                | Analyze                                                                           |
| All Tab                                                                                                    | oles          | ۲         | « |       | Custom  | ne | Relationship                              | s      |                                             |                |                                                                                   |
| Custor                                                                                                    | ner           |           | ۸ |       |         |    | Define how                                | the d  | lata in tables                              | is             | Data Type                                                                         |
| 🔲 c                                                                                                    | ustomer : 1   | Table     |   | P     | Produc  | t  | t related, such as ID fields or name mber |        |                                             |                |                                                                                   |
| Order                                                                                                    |               |           | ^ |       | Descrip | ot | match.                                    |        |                                             |                |                                                                                   |
| 💷 o                                                                                                    | order : Tabl  | le        |   |       |         |    |                                           |        |                                             |                |                                                                                   |
| Produc                                                                                                    | ct            |           | ۸ | -     |         |    |                                           |        |                                             |                |                                                                                   |
| E P                                                                                                    | roduct : Ta   | ble       |   |       |         |    |                                           |        |                                             |                |                                                                                   |

| Show Ta                   | ble     |      |  |     | ? 🗙           |
|---------------------------|---------|------|--|-----|---------------|
| Tables                    | Queries | Both |  |     |               |
| Custon<br>Order<br>Produc | t       |      |  |     |               |
|                           |         |      |  | Add | <u>C</u> lose |

Press Ctrl and click on the three table names to select them all, then press the Add button.

When the tables are added, close the Show Table dialog.

| Customer II Order II Product Relationships |              |   |            |   |               |  |  |  |  |  |  |  |
|--------------------------------------------|--------------|---|------------|---|---------------|--|--|--|--|--|--|--|
|                                            | Customer     |   | Order      |   | Product       |  |  |  |  |  |  |  |
|                                            | 🕷 CustomerID |   | 🕷 OrderID  |   | র্ট ProductID |  |  |  |  |  |  |  |
|                                            | FirstName    |   | CustomerID |   | Description   |  |  |  |  |  |  |  |
|                                            | LastName     |   | ProductID  |   |               |  |  |  |  |  |  |  |
|                                            | CompanyName  |   | Quantity   |   |               |  |  |  |  |  |  |  |
|                                            |              |   |            |   |               |  |  |  |  |  |  |  |
|                                            |              |   |            |   |               |  |  |  |  |  |  |  |
|                                            |              |   |            |   |               |  |  |  |  |  |  |  |
| l                                          |              | J |            | J |               |  |  |  |  |  |  |  |

First we need to determine which fields tables have in common.

Order.CustomerID  $\rightarrow$  Customer.CustomerID

Order.ProductID  $\rightarrow$  Product.ProductID

| Relationships                                    |                                                                                                    |                                                                                                    |                                          |                                     |
|--------------------------------------------------|----------------------------------------------------------------------------------------------------|----------------------------------------------------------------------------------------------------|------------------------------------------|-------------------------------------|
| Customer<br>Custom<br>FirstNa<br>LastNa<br>Compa | nerID<br>me<br>me<br>nyName                                                                                                    | Order<br>OrderID<br>CustomerID<br>ProductID<br>Quantity                                                                                      |                                          | Product<br>ProductID<br>Description |
|                                                  | Edit Relation<br>Table/Query:<br>Customer<br>Customer<br>Customer<br>Customer<br>Customer<br>Customer<br>Customer<br>Customer<br>Customer<br>Customer | ships Related Table/Query: Corder CustomerID CustomerID Referential Integrity Update Related Fields Delete Related Records Fype: One-To-Many | Create<br>Cance<br>Join Typ<br>Create Ne | ×                                   |

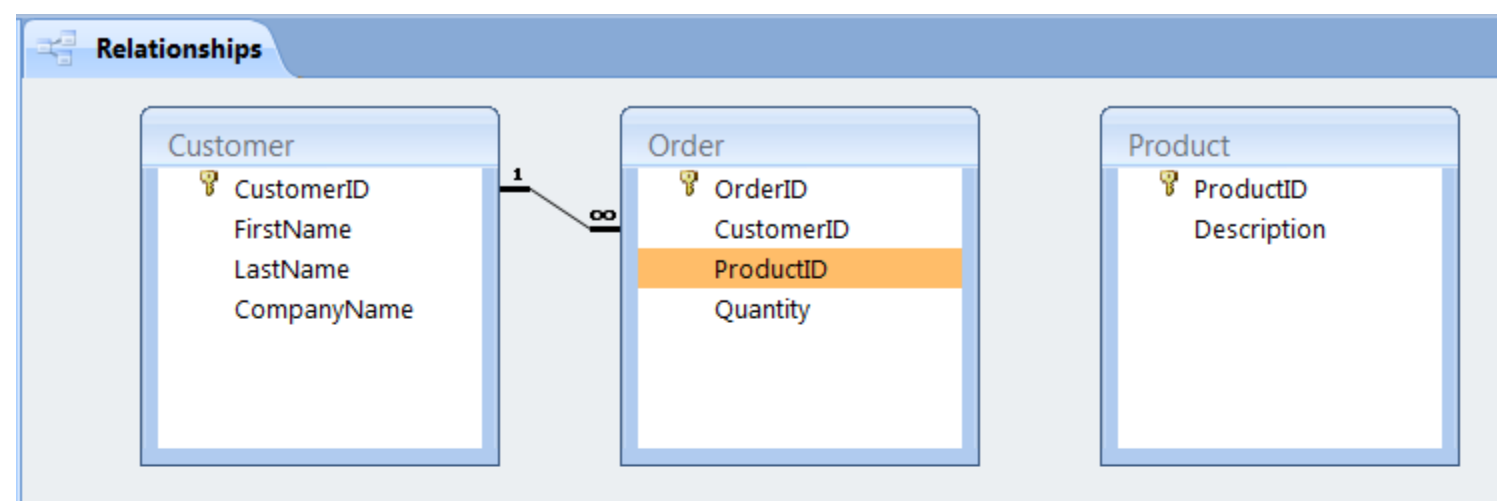

| Edit Relationships                                                        |                                                                       |         | ? 🗙                           |
|---------------------------------------------------------------------------|-----------------------------------------------------------------------|---------|-------------------------------|
| Table/Query: Product ProductID                                            | Related Table/Query:                                                  | • III • | Create<br>Cancel<br>Join Type |
| Enforce Referer<br>Cascade Update<br>Cascade Delete<br>Relationship Type: | ntial Integrity<br>e Related Fields<br>Related Records<br>One-To-Many |         | Create New                    |

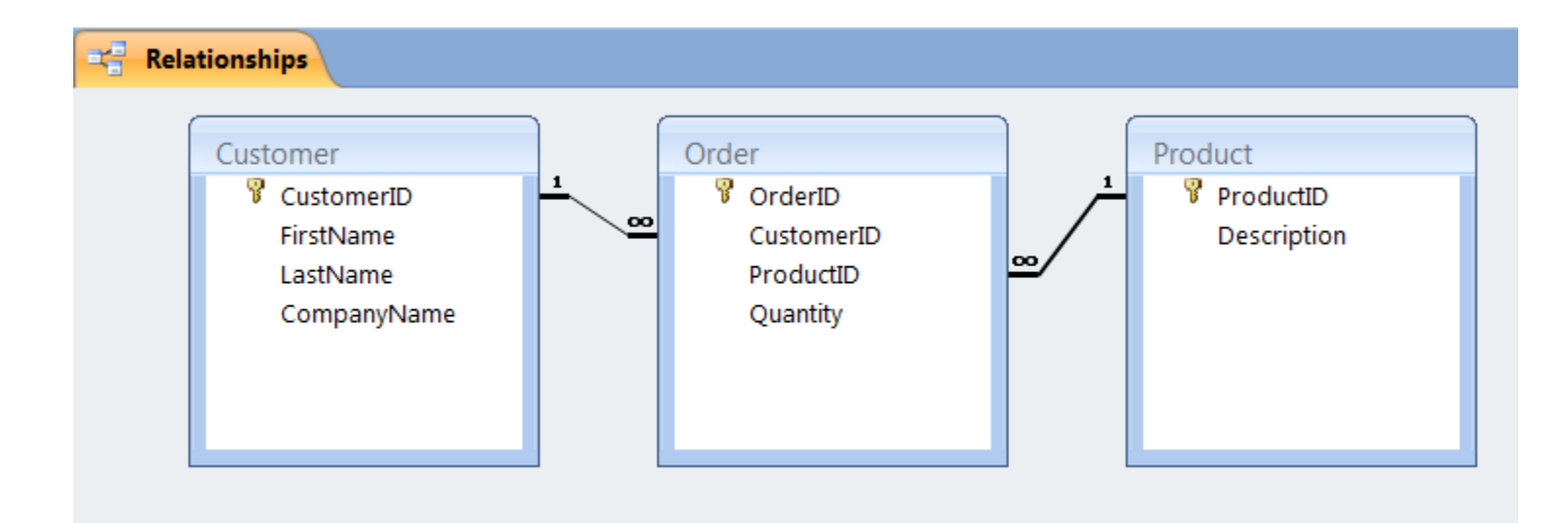

### **Multi-table Queries**

 Use the access database provided named "W08\_BookExampleWQueries\_20080228.md b".

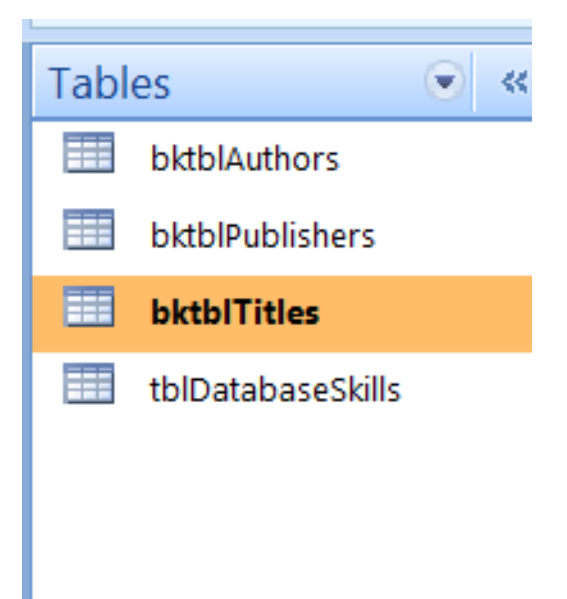

#### **Multi-table Queries**

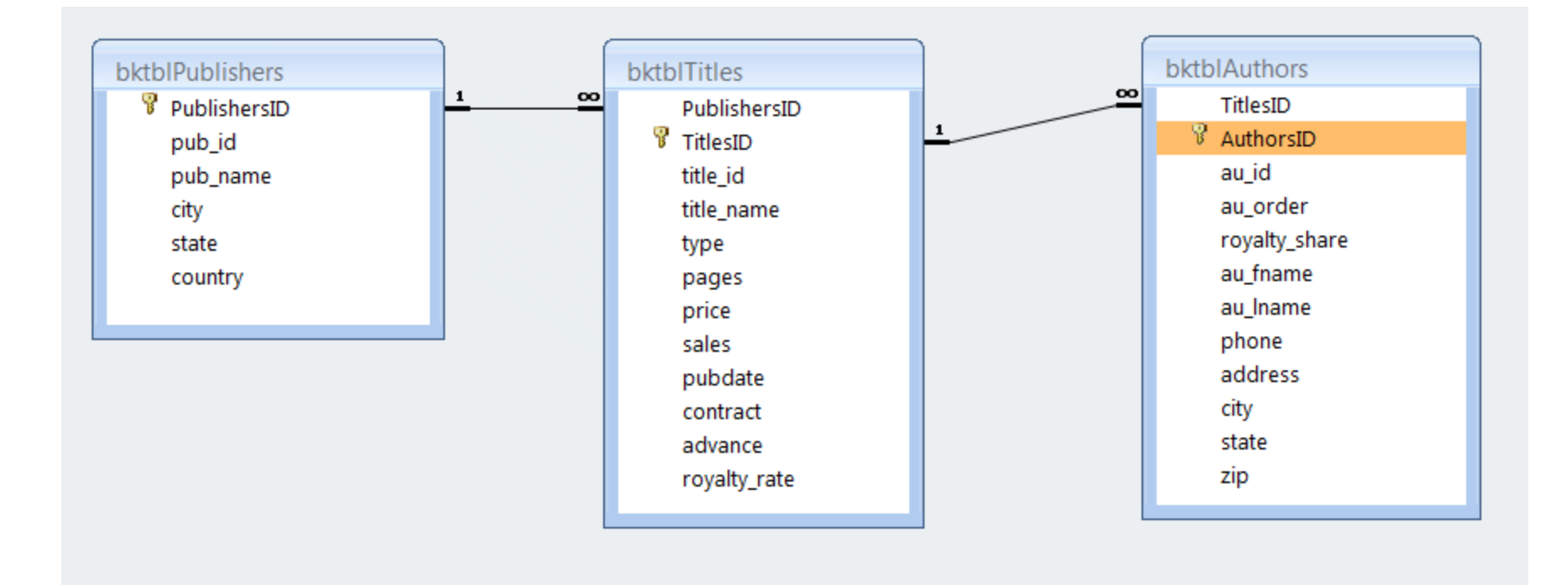

### **Multi-table Queries**

- We will see a small set of basic query patterns.
- Complicated patterns of data analysis can be created by linking together sequential simple queries.

| Create External [                                                                                                    | Data Database Tools                                                                                                |  |  |  |  |  |        |                 |                                       |                             |  |
|----------------------------------------------------------------------------------------------------|----------------------------------------------------------------------------------------------------|--|--|--|--|--|--------|-----------------|---------------------------------------|-----------------------------|--|
| SharePoint Table   SharePoint Table   Form   Split   Multiple   More Forms   Forms    Forms <t< th=""></t<> |                                                                                                    |  |  |  |  |  |        |                 |                                       |                             |  |
| ing Certain content ir                                                                                                    | ing Certain content in the database has been disabled Options New Object: Query Create a new black query in Design |  |  |  |  |  |        |                 |                                       |                             |  |
|                                                                                                    | € ≪                                                                                                    |  |  |  |  |  |        | view.           |                                       |                             |  |
| rs                                                                                                    |                                                                                                    |  |  |  |  |  | The Sh | now Table       | e dialog box is                       |                             |  |
| ers a                                                                                                    |                                                                                                    |  |  |  |  |  |        | choos<br>the qu | yea, from<br>e tables o<br>iery desig | or queries to add to<br>gn. |  |

# Give me ALL the data in a table.

This query retrieves all data from a single table and displays the information.

PATTERN:

SELECT \* FROM TableName;

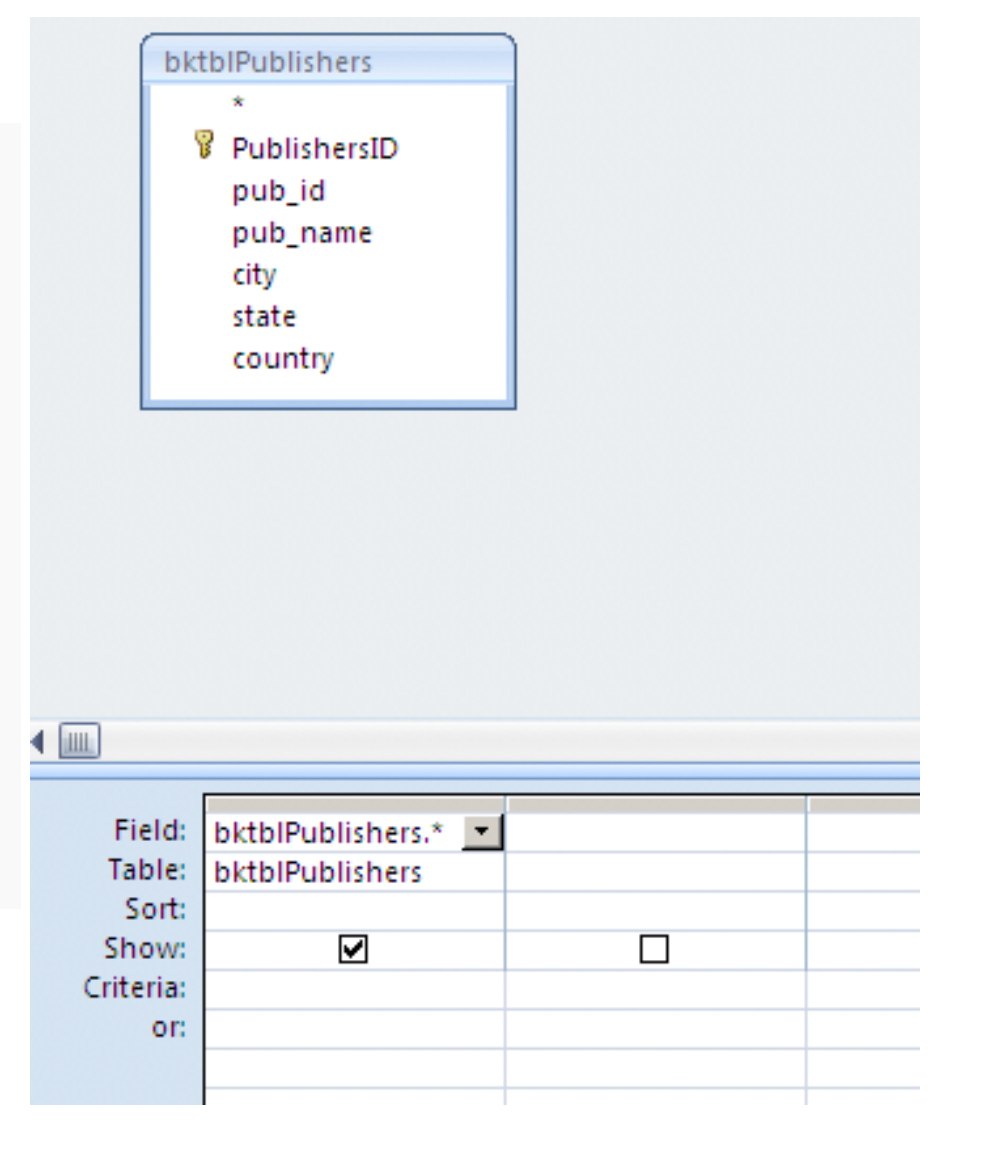

#### Result:

|   |   | i vin          | -J.      |                 | 100010        | <u>م</u> ار | 5010.011  |  |
|---|---|----------------|----------|-----------------|---------------|-------------|-----------|--|
| : |   | PublishersIE 👻 | pub_id 👻 | pub_name 👻      | city 👻        | state 👻     | country 👻 |  |
| ٦ |   | 1              | P01      | Abatis Publishe | New York      | NY          | USA       |  |
|   |   | 2              | P02      | Core Dump Boo   | San Francisco | CA          | USA       |  |
|   |   | 3              | P03      | Schadenfreude   | Hamburg       |             | Germany   |  |
| J |   | 4              | P04      | Tenterhooks Pi  | Berkeley      | CA          | USA       |  |
|   | * | (New)          |          |                 |               |             |           |  |
|   |   |                |          |                 |               |             |           |  |
|   |   |                |          |                 |               |             |           |  |

#### Give me ALL the data across SEVERAL tables

PATTERN:

SELECT \* FROM TableName1, TableName2 ..... TableNameN WHERE( Table1.Pkey = Table2.Fkey) .... And (TableNameN-1.Pkey = TableNameN.Fkey) ;

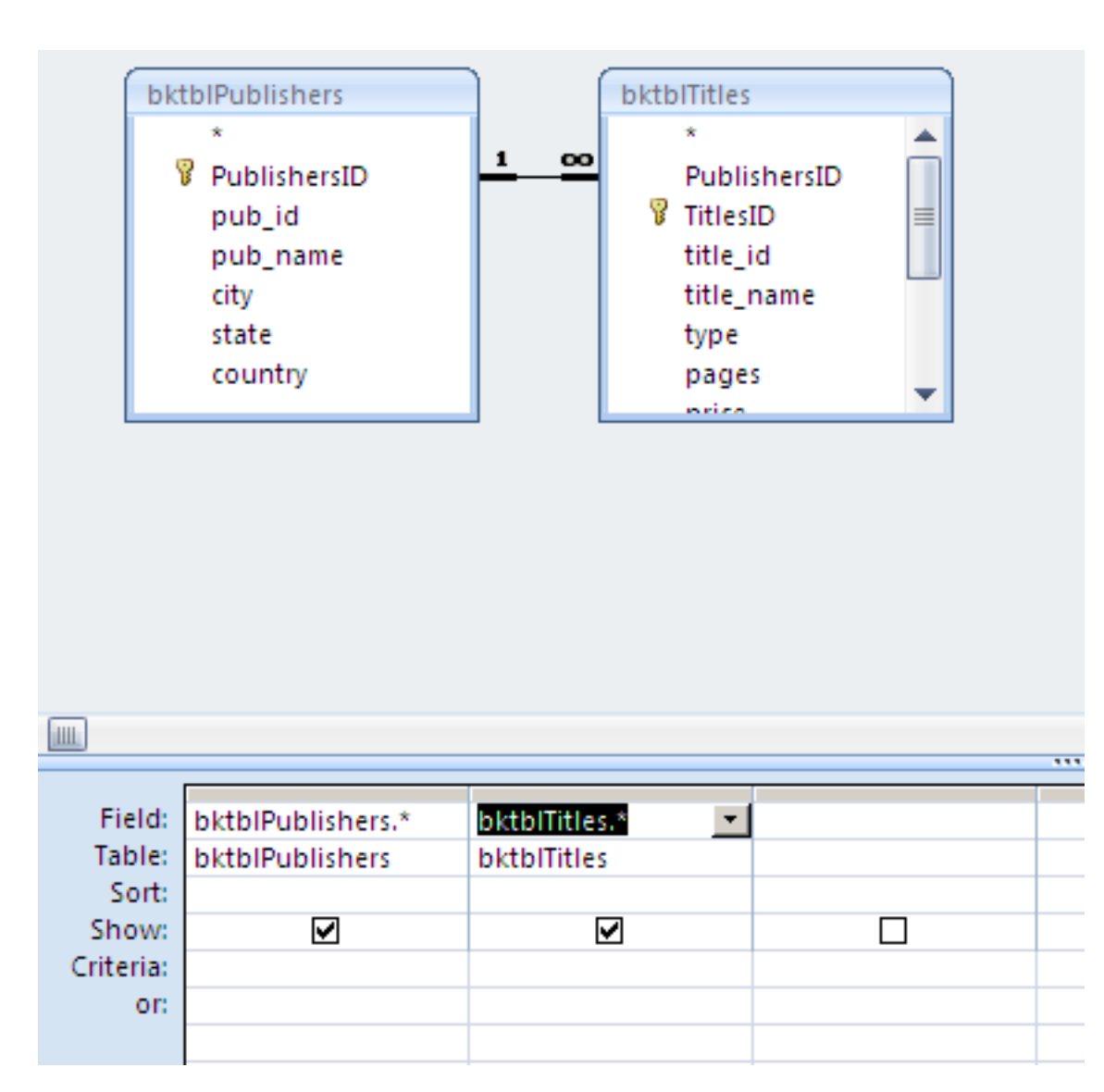

Relationships have to be defined before creating the query.

|   | bktblPublish 👻 | pub_id 👻 | pub_name 👻      | city 👻        | state 👻 | country 👻 | bktblTitles.F 👻 | TitlesID 🛛 🗸 | title_id 🕞 |
|---|----------------|----------|-----------------|---------------|---------|-----------|-----------------|--------------|------------|
|   | 1              | P01      | Abatis Publishe | New York      | NY      | USA       | 1               | 1            | T01        |
|   | 1              | P01      | Abatis Publishe | New York      | NY      | USA       | 1               | 2            | T04        |
|   | 1              | P01      | Abatis Publishe | New York      | NY      | USA       | 1               | 3            | T05        |
|   | 1              | P01      | Abatis Publishe | New York      | NY      | USA       | 1               | 4            | T06        |
|   | 1              | P01      | Abatis Publishe | New York      | NY      | USA       | 1               | 5            | T08        |
|   | 1              | P01      | Abatis Publishe | New York      | NY      | USA       | 1               | 6            | Т09        |
|   | 1              | P01      | Abatis Publishe | New York      | NY      | USA       | 1               | 7            | T10        |
|   | 1              | P01      | Abatis Publishe | New York      | NY      | USA       | 1               | 8            | T11        |
|   | 1              | P01      | Abatis Publishe | New York      | NY      | USA       | 1               | 9            | T12        |
|   | 2              | P02      | Core Dump Boo   | San Francisco | CA      | USA       | 2               | 10           | T03        |
|   | 3              | P03      | Schadenfreude   | Hamburg       |         | Germany   | 3               | 11           | T02        |
|   | 3              | P03      | Schadenfreude   | Hamburg       |         | Germany   | 3               | 12           | T07        |
|   | 3              | P03      | Schadenfreude   | Hamburg       |         | Germany   | 3               | 13           | T13        |
| * | (New)          |          |                 |               |         |           |                 | (New)        |            |

**Give Me Selected fields from Several Tables** 

PATTERN:

SELECT TableNamei.FieldNamej, TableNamep.FieldNameq .... FROM TableNamei, TableNamep ... WHERE( TablNamei.Pkey = TableNamep.Fkey) .... AND (...) ... ; bleNameN.Fkey) ;

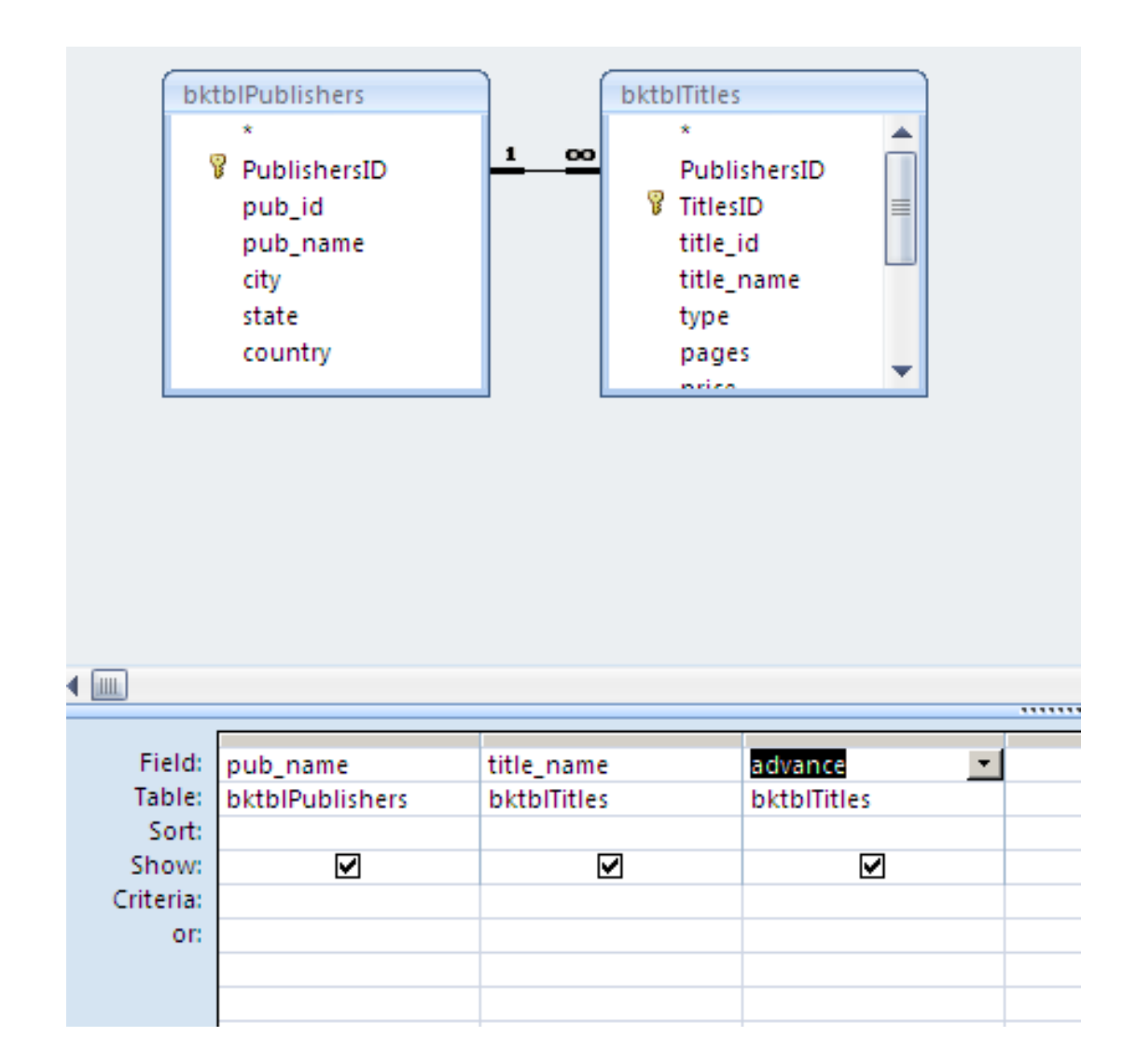

|   | pub_name 👻          | title_name 👻                       | advance 👻 |  |
|---|---------------------|------------------------------------|-----------|--|
|   | Abatis Publishers   | 1977!                              | 10000     |  |
|   | Abatis Publishers   | But I Did It Unconsciously         | 20000     |  |
|   | Abatis Publishers   | Exchange of Platitudes             | 100000    |  |
|   | Abatis Publishers   | How About Never?                   | 20000     |  |
|   | Abatis Publishers   | Just Wait Until After School       | 0         |  |
|   | Abatis Publishers   | Kiss My Boo-Boo                    | 0         |  |
|   | Abatis Publishers   | Not Without My Faberge Egg         |           |  |
|   | Abatis Publishers   | Perhaps It's a Glandular Problem   | 100000    |  |
|   | Abatis Publishers   | Spontaneous, Not Annoying          | 50000     |  |
|   | Core Dump Books     | Ask Your System Administrator      | 15000     |  |
|   | Schadenfreude Press | 200 Years of German Humor          | 1000      |  |
|   | Schadenfreude Press | I Blame My Mother                  | 1000000   |  |
|   | Schadenfreude Press | What Are The Civilian Applications | 20000     |  |
| * |                     |                                    |           |  |
|   |                     |                                    |           |  |

Give me Selected fields from Several Tables with Constraints

Using the logical AND constraint.

AND PATTERN:

SELECT TableNamei.FieldNamej, TableNamep.FieldNameq .... FROM TableNamei, Tablenamep ... WHERE (Tablei.Pkey = Tablep.Fkey) .... AND TableNamei.FieldNamej = "VALUE1" AND ... TableNamep.FieldNameq = "Value2" ;

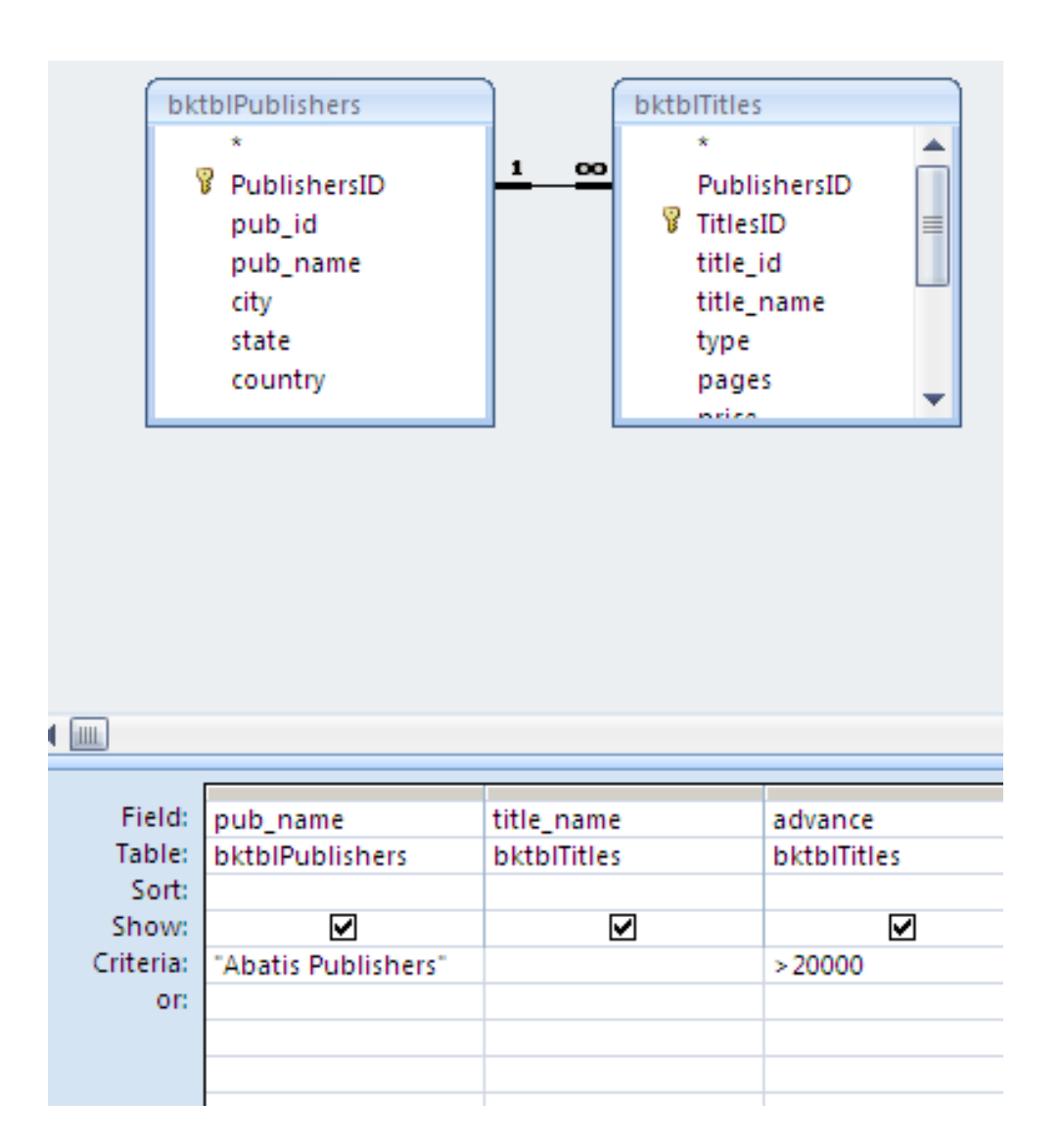

| pub_name 👻        | title_name 🔻                     | advance 👻 |
|-------------------|----------------------------------|-----------|
| Abatis Publishers | Exchange of Platitudes           | 100000    |
| Abatis Publishers | Perhaps It's a Glandular Problem | 100000    |
| Abatis Publishers | Spontaneous, Not Annoying        | 50000     |
|                   |                                  |           |

Using the logical OR constraint.

OR PATTERN:

SELECT TableNamei.FieldNamej, TableNamep.FieldNameq .... FROM TableNamei, Tablenamep ... WHERE (Tablei.Pkey = Tablep.Fkey) .... AND TableNamei.FieldNamej = "Value1" OR TableNamep.FieldNameq = "Value2" ;

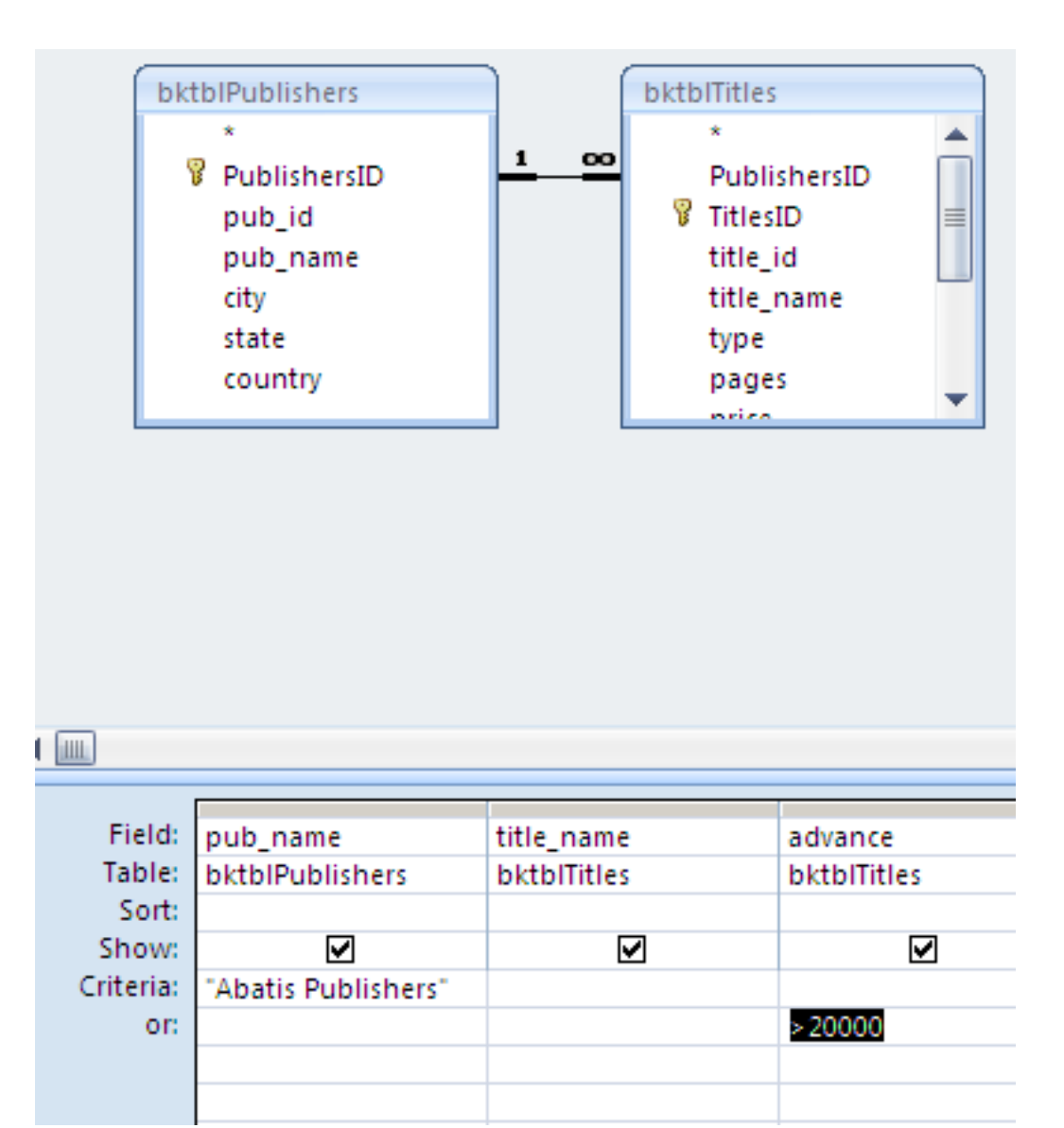

| pub_name 👻                                                                                              | title_name 👻                                                                                                    | advance 👻               |
|----------------------------------------------------------------------------------------------------|----------------------------------------------------------------------------------------------------|-------------------------|
| Abatis Publishers                                                                                       | 1977!                                                                                                    | 10000                   |
| Abatis Publishers                                                                                       | But I Did It Unconsciously                                                                                                    | 20000                   |
| Abatis Publishers                                                                                       | Exchange of Platitudes                                                                                                    | 100000                  |
| Abatis Publishers                                                                                       | How About Never?                                                                                                    | 20000                   |
| Abatis Publishers                                                                                       | Just Wait Until After School                                                                                                    | 0                       |
| Abatis Publishers                                                                                       | Kiss My Boo-Boo                                                                                                    | 0                       |
| Abatis Publishers                                                                                       | Not Without My Faberge Egg                                                                                                    |                         |
| Abatis Publishers                                                                                       | Perhaps It's a Glandular Problem                                                                                                    | 100000                  |
| Abatis Publishers                                                                                       | Spontaneous, Not Annoying                                                                                                    | 50000                   |
| Schadenfreude Press                                                                                     | I Blame My Mother                                                                                                    | 1000000                 |
| Abatis Publishers<br>Abatis Publishers<br>Abatis Publishers<br>Abatis Publishers<br>Schadenfreude Press | Kiss My Boo-Boo<br>Not Without My Faberge Egg<br>Perhaps It's a Glandular Problem<br>Spontaneous, Not Annoying<br>I Blame My Mother | 10000<br>5000<br>100000 |

# Give Me Selected Fields from Several Tables with Custom Calculations

For example, determining sales profits based on the information retrieved such as: book title sales, book price, book advance, and book royalty rate.

PATTERN:

SELECT TableNamei.FieldNamej, TableNamep.FieldNameq ...., CalcField =TableNamei.Fieldnamej <operator> TableNameP.Fieldnameq <operator> .... FROM TableNamei, Tablenamep ... WHERE (TableNamei.Pkey = TableNamep.Fkey) ....;

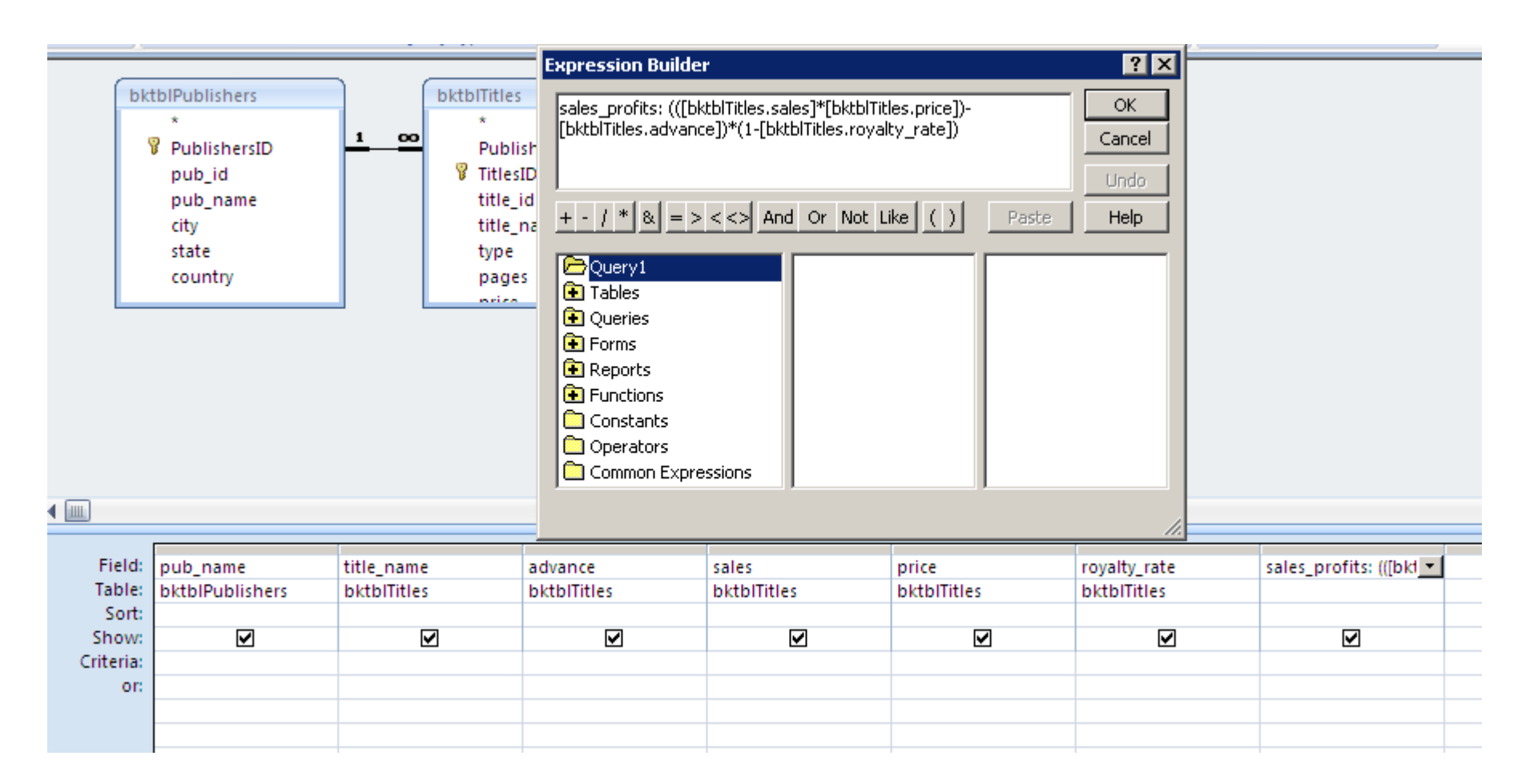

| pub_name 👻          | title_name 👻                       | advance 👻 | sales 👻 | price 👻 | royalty_rate 👻 | sales_profit: 👻 |
|---------------------|------------------------------------|-----------|---------|---------|----------------|-----------------|
| Abatis Publishers   | 1977!                              | 10000     | 566     | 21.99   | 0.05           | 2324.023        |
| Abatis Publishers   | But I Did It Unconsciously         | 20000     | 13001   | 12.99   | 0.08           | 136972.3508     |
| Abatis Publishers   | Exchange of Platitudes             | 100000    | 201440  | 6.95    | 0.09           | 1183007.28      |
| Abatis Publishers   | How About Never?                   | 20000     | 11320   | 19.95   | 0.08           | 189367.28       |
| Abatis Publishers   | Just Wait Until After School       | 0         | 4095    | 10      | 0.04           | 39312           |
| Abatis Publishers   | Kiss My Boo-Boo                    | 0         | 5000    | 13.95   | 0.05           | 66262.5         |
| Abatis Publishers   | Not Without My Faberge Egg         |           |         |         |                |                 |
| Abatis Publishers   | Perhaps It's a Glandular Problem   | 100000    | 94123   | 7.99    | 0.07           | 606399.7761     |
| Abatis Publishers   | Spontaneous, Not Annoying          | 50000     | 100001  | 12.99   | 0.09           | 1136601.8209    |
| Core Dump Books     | Ask Your System Administrator      | 15000     | 25667   | 39.95   | 0.07           | 939668.8845     |
| Schadenfreude Press | 200 Years of German Humor          | 1000      | 9566    | 19.95   | 0.06           | 178451.198      |
| Schadenfreude Press | I Blame My Mother                  | 1000000   | 1500200 | 23.95   | 0.11           | 31087513.1      |
| Schadenfreude Press | What Are The Civilian Applications | 20000     | 10467   | 29.99   | 0.06           | 276271.0102     |

#### Give me Aggregate queries using selected fields from several tables

For example, this query will obtain all book publishers and performs an average calculation to determine what each book publisher's average is for giving an advance to book authors.

PATTERN:

SELECT TableNamei.FieldNamej, StatFunction(TableNamep.FieldNameq) As StatFieldnameq .... FROM TableNamei, Tablenamep ... WHERE( TableNamei.Pkey = TableNamep.Fkey) .... GROUPBY TableNamei.FieldNamej ;

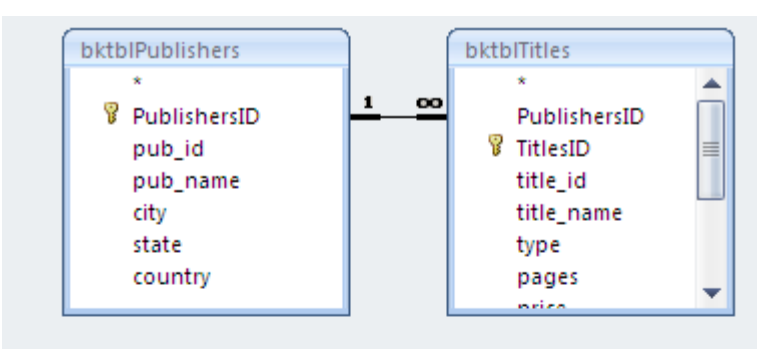

| 4 | pub_name 👻          | AvgOfadvance 👻   |
|---|---------------------|------------------|
|   | Abatis Publishers   | 37500            |
|   | Core Dump Books     | 15000            |
|   | Schadenfreude Press | 340333.333333333 |

| Ш         |                 |             |  |
|-----------|-----------------|-------------|--|
|           |                 |             |  |
| Field:    | pub_name        | advance     |  |
| Table:    | bktblPublishers | bktblTitles |  |
| Total:    | Group By        | Avg         |  |
| Sort:     |                 | Group By    |  |
| Show:     | ✓               | Sum         |  |
| Criteria: |                 | Avg         |  |
| or:       |                 | Min         |  |
|           |                 | Max         |  |
|           |                 | Count       |  |
|           |                 | StDev       |  |
|           |                 | Var         |  |
|           |                 | First       |  |
|           |                 | Last        |  |
|           |                 | Expression  |  |
|           | 4               | Where       |  |
|           | < □□            |             |  |

Give me Aggregate queries using selected fields from several tables with Constraints on the Groups Shown

Same as query (six), however with some constraints using logical AND as well as logical OR operations.

AND PATTERN:

SELECT TableNamei.FieldNamej,

StatFunction(TableNamep.FieldNameq) As StatFieldnameq ....

FROM TableNamei, Tablenamep ...

WHERE( TableNamei.Pkey = TableNamep.Fkey) ....

GROUPBY TableNamei.FieldNamej

HAVING TableNamei.FieldNamej = "Value1"

AND ... TableNamep.FieldNameq = "Value2";

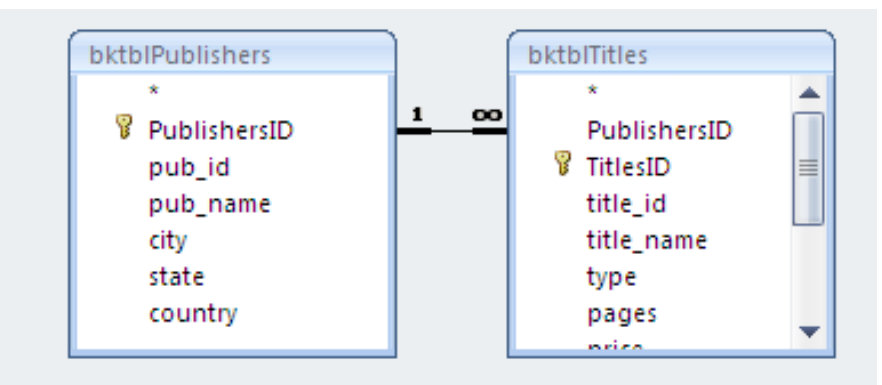

| pub_name          | v | advance 👻 |
|-------------------|---|-----------|
| Abatis Publishers |   | 10000     |
| Abatis Publishers |   | 20000     |
| Abatis Publishers |   | 50000     |
| Abatis Publishers |   | 100000    |

|           | [                   | 1           |   |
|-----------|---------------------|-------------|---|
| Field:    | pub_name            | advance     |   |
| Table:    | bktblPublishers     | bktblTitles |   |
| Total:    | Group By            | Group By    |   |
| Sort:     |                     |             |   |
| Show:     |                     | ✓           |   |
| Criteria: | "Abatis Publishers" | >1000       |   |
| or:       |                     |             |   |
|           |                     |             |   |
|           | l                   | I           | 1 |

#### OR PATTERN:

SELECT TableNamei.FieldNamej, StatFunction(TableNamep.FieldNameq) As StatFieldnameq .... FROM TableNamei, Tablenamep ... WHERE( TableNamei.Pkey = TableNamep.Fkey) .... GROUPBY TableNamei.FieldNamej HAVING TableNamei.FieldNamej = "Value1" OR ... TableNamep.FieldNameq = "Value2";

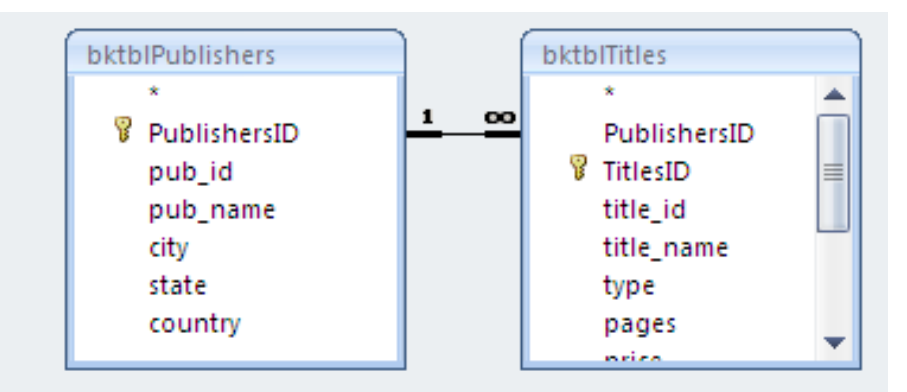

| 1         |                     |             |  |
|-----------|---------------------|-------------|--|
|           | [                   |             |  |
| Field:    | pub name            | advance     |  |
| Table:    | bktblPublishers     | bktblTitles |  |
| Total:    | Group By            | Group By    |  |
| Sort:     |                     |             |  |
| Show:     | ✓                   | ✓           |  |
| Criteria: | "Abatis Publishers" |             |  |
| or:       |                     | >1000       |  |
|           |                     |             |  |
|           |                     |             |  |
|           |                     |             |  |

| 4 | pub_name 👻          | advance 👻 |
|---|---------------------|-----------|
|   | Abatis Publishers   |           |
|   | Abatis Publishers   | 0         |
|   | Abatis Publishers   | 10000     |
|   | Abatis Publishers   | 20000     |
|   | Abatis Publishers   | 50000     |
|   | Abatis Publishers   | 100000    |
|   | Core Dump Books     | 15000     |
|   | Schadenfreude Press | 20000     |
|   | Schadenfreude Press | 1000000   |
|   |                     |           |